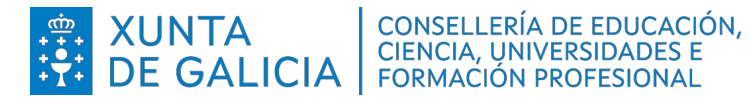

CPR QUIÑONES DE LEÓN

# Matrícula en liña

Instrucións de axuda para as familias

Páxina **1** de 12

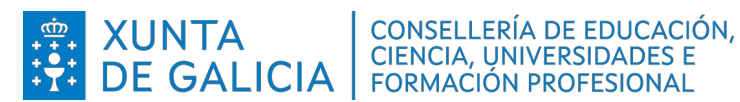

# Índice

| 1. Introdución                                          | 3  |
|---------------------------------------------------------|----|
| 2. Aplicativo para a formalización de matrícula en liña | 3  |
| 3. Prazos para a formalización de matrícula en liña     | 3  |
| 4. Alumnado destinatario da matrícula en liña           | 3  |
| 5. Procedemento das familias para a matrícula en liña   | 3  |
| a) Acceso a Admisión Alumnado (sen autenticarse)        | 4  |
| b) Acceso a Admisión Alumnado (despois de autenticarse) | 4  |
| c) Inicio da matrícula en liña                          | 5  |
| d) Recollida de datos                                   | 7  |
| e) Finalizar a formalización da matrícula en liña       | 11 |

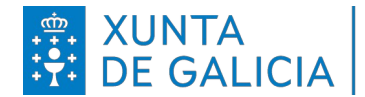

## 1. Introdución

Este documento ten como obxectivo guiar ás familias sobre o procedemento de matrícula en liña.

No curso 2025/2026, o procedemento de matrícula en liña permitirá ás familias formalizar a matrícula sen desprazarse ao centro educativo a través dunha nova fórmula que convivirá cos trámites presenciais para aqueles que o desexen.

# 2. Aplicativo para a formalización de matrícula en liña

A matrícula en liña poderá realizarse desde un dispositivo móbil ou desde unha empregando computadora aplicativo Admisión Alumnado 0 https://www.edu.xunta.gal/admisionalumnado.

### Será necesario autenticarse con certificado dixital ou Chave 365.

O alumnado destinatario que estivo escolarizado no curso 2024/25 no sistema educativo galego recibirá unha ligazón de acceso a Admisión Alumnado na aplicación Abalar Móbil.

## 3. Prazos para a formalización da matrícula en liña

O aplicativo estará dispoñible para a formalización de matrícula en liña nos seguintes prazos:

- Educación infantil e educación primaria: do 20 ao 30 de xuño.
- Educación secundaria obrigatoria e bacharelato: do 23 de xuño ao 07 de xullo.

## 4. Alumnado destinatario da matrícula en liña

Poderá formalizar a matrícula en liña:

- Alumnado con praza asignada que participou no procedemento de admisión ordinario para o curso 2025/26 para entrar no sistema educativo, en 4º de Educación Infantil ou 1º de Educación Primaria.
- Alumnado con praza asignada que participou no procedemento de admisión ordinario para o curso 2025/26 para cambiar voluntariamente de centro.
- Alumnado con praza reservada que inicia etapa educativa nun centro e proceda dun centro adscrito.
- Alumnado que vaia cursar calquera curso das ensinanzas de ESO ou Bacharelato no curso 2025/26.

Nos demais casos de cambio de etapa ou curso en Educación Infantil e Educación Primaria sen cambio de centro non é necesario presentar formulario de matrícula.

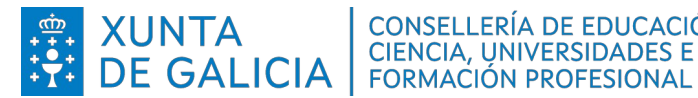

### 5. Procedemento das familias para a matrícula en liña

En cada un dos apartados deste punto amosaranse as imaxes das dúas versións ou vistas do procedemento de matrícula en liña: desde unha computadora e desde un dispositivo móbil.

#### a) Acceso a Admisión Alumnado (sen autenticarse)

#### Vista da computadora:

| AdmisionAlumnado | = | <u>۵</u> الله الله الله الله الله الله الله الل                                                                                                    |
|------------------|---|----------------------------------------------------------------------------------------------------|
| 1 Inicio         |   | Ano académico de traballo: 2025/2026                                                                                                    |
| 2 Solicitudes    | ~ |                                                                                                    |
| 11 Axuda         |   | Sistema de Reserva, Admisión, e Matrícula en centros educativos de Educación Infantil, Primaria, ESO e Bacharelato                                                                                                    |
|                  |   | Se desea consultar o estado das solicitudes de Admisión ou Reserva e ten o código do solicitude poderá accoder premendo nas opcións do menú 2.11 e 2.21.                                                                         |
|                  |   | Para resistrar unha solicitude de Matrícula, no caso de alumnado actualmente matriculado nas ensinanzas de ESO e BAC ou alumnado que presentou solicitude de Admisión ou Reserva. Deberá acceder iniciando sestón na aplicación. |
|                  |   | C Entrar Iniciando Sesión                                                                                                    |
|                  |   | Pasteriormente, poderá navegar polas diferentes opcións da aplicación premendo na icona de menú                                                                                                    |
|                  |   | FORMULARIOS PARA A ESCOLARIZACIÓN EXTRAORDINARIA:                                                                                                    |
|                  |   | SOUCTUDE Gelean     SOUCTUDE Castellan                                                                                                    |
|                  |   |                                                                                                    |

Vista do móbil:

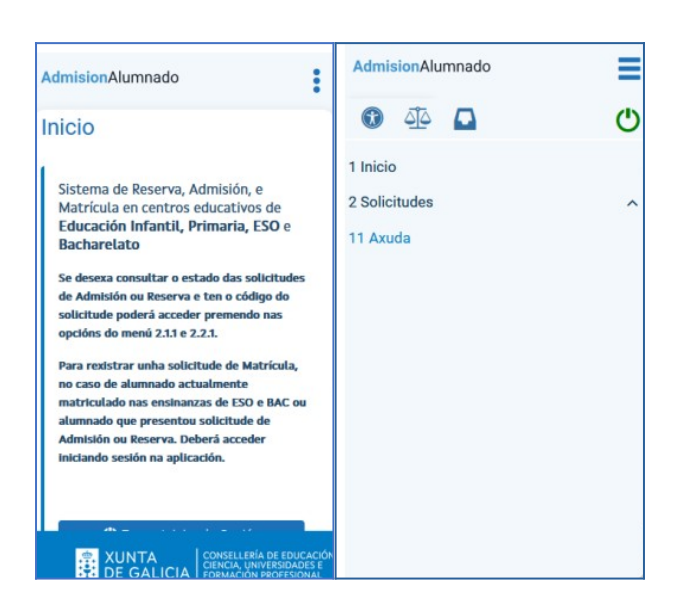

### b) Acceso a Admisión Alumnado (despois de autenticarse)

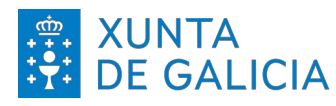

# **XUNTA DE GALICIA** CONSELLERÍA DE EDUCACIÓN, CIENCIA, UNIVERSIDADES E FORMACIÓN PROFESIONAL

| AdmisionAlumnado | ≡ | 😗 🕸 📮 😴 🤧 🛌 🖤                                                                                                    |
|------------------|---|----------------------------------------------------------------------------------------------------|
| 1 Inicio         |   | Inicio Ano académico de trabalio: 2025/2026                                                                                                    |
| 2 Solicitudes    | ^ |                                                                                                    |
| 11 Axuda         |   | Sistema de Reserva, Admisión, e Matrícula en centros educativos de Educación Infantil, Primaria, ESO e Bacharelato                                                                                                    |
|                  |   | Se desera consultar o estado das solicitudes de Admisión ou Reserva e ten o código do solicitude poderá acceder premendo nas opcións do menú 211 e 221                                                                                      |
|                  |   | Para reststrar unha solicitude de Matricula, no caso de alumnado actualmente matriculado nas ensinanzas de ISO e BAC ou alumnado que presentou solicitude de Admisión ou Reserva. Deberá acceder premendo nas opcións do menú 2,4,3 ou 2,6, |
|                  |   |                                                                                                    |
|                  |   |                                                                                                    |
|                  |   |                                                                                                    |
|                  |   | 204.51104.5400     204.51     204.51                                                                                                    |
|                  |   |                                                                                                    |
|                  |   |                                                                                                    |
|                  |   |                                                                                                    |

Vista do móbil:

| AdmisionAlumnado                                                                                                    | AdmisionAlumnado         | = |
|----------------------------------------------------------------------------------------------------|--------------------------|---|
| nicio                                                                                                    |                          |   |
| Paxinalnicio.action                                                                                                    | 🕄 414 🗖                  | ~ |
| 🕐 Entrar Iniciando Sesión                                                                                                    | 1 Inicio                 |   |
| Sistema de Reserva, Admisión, e<br>Matrícula en centros educativos de                                                                                                 | 2 Solicitudes            | ~ |
| Educación Infantil, Primaria, ESO e<br>Bacharelato                                                                                                    | 2.1 Reserva              | ^ |
| Se desexa consultar o estado das solicitudes                                                                                                    | 2.2 Admisión             | ^ |
| de Admision ou Reserva e ten o codigo do<br>solicitude poderá acceder premendo nas                                                                                    | 2.4 Matrícula            | ^ |
| opcions do menu <u>2.1.1</u> e <u>2.2.1</u> .                                                                                                    | 2.6 As miñas solicitudes |   |
| Para rexistrar unha solicitude de Matricula,<br>no caso de alumnado actualmente<br>matriculado nas ensinanzas de ESO e BAC ou<br>alumnado que presentou solicitude de | 11 Axuda                 |   |
| Admisión ou Reserva. Deberá<br>acceder premendo nas opcións do menú <u>2.4.1</u>                                                                                      |                          |   |
| XUNTA CONSELLERÍA DE EDUCACIÓN<br>CIENCIA, UNIVERSIDADES E<br>FORMACIÓN PROFESIONAL                                                                                   |                          |   |

#### c) Inicio da matrícula en liña

Para iniciar o procedemento de matrícula en liña, existen dúas opcións:

1. Alumnado destinatario que participou no procedemento de admisión 2025/26 e \_ ten praza asignada: Empregar o menú 2.6 As miñas solicitudes e premer na opción dispoñible Matricular para xerar a matrícula.

| AdmisionAlumnado        | ≡ |                                        |                            |                                   |                                                | C            | <u> 1</u> 2 |                      |                            |                            | Ċ                |
|-------------------------|---|----------------------------------------|----------------------------|-----------------------------------|------------------------------------------------|--------------|-------------|----------------------|----------------------------|----------------------------|------------------|
| 1 Inicio                |   | As miñas solicitu                      | udes                       |                                   |                                                |              |             |                      |                            | Ano académico de tra       | ballo: 2025/2026 |
| 2 Solicitudes           | ~ |                                        |                            |                                   |                                                |              |             |                      |                            |                            |                  |
| 2.1 Reserva             | ^ | Na seguinte listaxe vost               | ede pode ver as solicitude | es que presentou, o centro onde   | e foi tramitada e o estado no que se atopa.    |              |             |                      |                            |                            |                  |
| 2.2 Admisión            | ^ | Se a solicitude está en e<br>respecto. | estado Asignada, pero na l | istaxe definitiva vostede non tiv | vo praza no centro que indicou como primeira o | pción, a asi | gnación f   | foi realizada por pi | arte da comisión de escola | rización, deberá recibir n | otificación ao   |
| 2.4 Matricula           | ^ | Código da solicitude                   | Nome                       | Centro                            | Curso                                          | E            | tado        |                      | Centro asignade            | 2 Opcións                  |                  |
| 2.6 As miñas solicitude | s |                                        | Probas , Alumno            | 36013758-IES Laxeiro              | 3º Ensinanza secundaria obrigatoria            | A            | signada p   | provisionalmente     | 36013758-IES L             | axeiro Opci                | óns 🗸 🔰          |
| 11 Axuda                |   |                                        | _                          |                                   |                                                |              |             |                      |                            | Resgardo Sol. Admi         | isión            |
|                         |   | Xenar Listado Admitidos                | Rexistrar Matricula        |                                   |                                                |              |             |                      |                            | Matricular                 | _                |
|                         |   |                                        |                            |                                   |                                                |              |             |                      |                            |                            |                  |

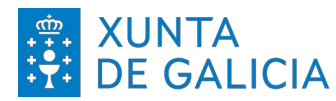

XUNTA<br/>DE GALICIACONSELLERÍA DE EDUCACIÓN,<br/>CIENCIA, UNIVERSIDADES E<br/>FORMACIÓN PROFESIONAL

Vista do móbil:

| dmisionAlumnado                                                                                                    | toi tramitada e o estado no que se atopa.                                                                                                    |  |  |
|----------------------------------------------------------------------------------------------------|----------------------------------------------------------------------------------------------------|--|--|
| as miñas solicitudes                                                                                                    | Se a solicitude esta en estado Asignadi<br>pero na listaxe definitiva vostede non ti<br>praza no centro que indicou como<br>primeira opción, a asignación foi<br>realizada por parte da comisión de |  |  |
| Na seguinte listaxe vostede pode ver as<br>solicitudes que presentou, o centro onde<br>foi tramitada e o estado no que se atopa. | escolarización, deberá recibir notificación<br>ao respecto.                                                                                                    |  |  |
| Se a solicitude está en estado Asignada                                                                                          | Solicitude:                                                                                                    |  |  |
| pero na listaxe definitiva vostede non tivo                                                                                      | Probas , Alumno                                                                                                    |  |  |
| praza no centro que indicou como                                                                                                 | 36013758-IES Laxeiro                                                                                                    |  |  |
| realizada por parte da comisión de                                                                                               | 3º Ensinanza secundaria obrigatoria                                                                                                    |  |  |
| escolarización, deberá recibir notificación<br>ao respecto.                                                                      | Asignada provisionalmente                                                                                                    |  |  |
| Solicitude:                                                                                                    | Opcións ✓<br>Resgardo Sol. Admisión                                                                                                    |  |  |
| Probas , Alumno                                                                                                    | Matricular                                                                                                    |  |  |
| 36013758-IES Laxeiro                                                                                                    | Xerar Listado Admitidos                                                                                                    |  |  |
| 3º Ensinanza secundaria obrigatoria                                                                                              |                                                                                                    |  |  |
| Asignada provisionalmente                                                                                                    | Rexistrar Matricula                                                                                                    |  |  |
|                                                                                                    |                                                                                                    |  |  |

2. Alumnado destinatario que non participou no procedemento de admisión \_ **2025/26:** Empregar a opción *2.4.1 Crear (2.4 Matricula >> 2.4.1 Crear).* 

No apartado observacións aparecerá información relativa á permanencia da alumna/o no centro. Os dous tipos de avisos que poden aparecer son:

- A alumna/o renunciou a súa permanencia.
- A alumna/o perdeu a súa permanencia. •

Vista da computadora:

| Rexistrar matrícula                                  |                     |                |                      |
|------------------------------------------------------|---------------------|----------------|----------------------|
| Listaxe do alumnado sobre que pode xerar a matricula |                     |                |                      |
| Cod. Sol. Admisión/Reserva Nome alumno/a             | Centro              | Curso solicita | Observacións Opcións |
|                                                      | 36011579-IES A Guía | 1º Bacharelato | Matricular           |

Vista do móbil:

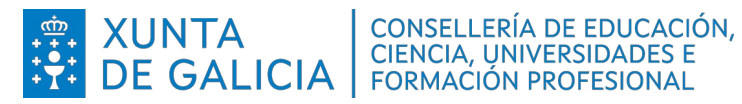

| AdmisionAlumnado                                        | :     |
|---------------------------------------------------------|-------|
| Rexistrar matrícula                                     |       |
| Listaxe do alumnado sobre que pode<br>xerar a matrícula |       |
| Solicitude:                                             |       |
| Alumno Probas                                           |       |
| 36013758-IES Laxeiro                                    |       |
| 3º Ensinanza secundaria obrigatoria                     |       |
| Obs:                                                    |       |
| Matricular                                              |       |
|                                                         |       |
|                                                         |       |
|                                                         |       |
|                                                         |       |
|                                                         | ICACI |
| CIENCIA, UNIVERSIDA                                     | DES   |

### d) Recollida de datos

Unha vez iniciada a matrícula en liña, deben cubrirse os datos da pantalla seguinte. Todas as solicitudes recollerán:

- Datos da persoa solicitante e datos da persoa proxenitora ou acolledora, de ser o **caso.** De ser preciso, o enderezo pode actualizarse neste apartado desta pantalla.
- Datos da alumna/o.
- Centro docente e curso.
- Servizos complementarios. Aparece unha pregunta sobre se a alumna ou alumno solicita o uso de comedor. Debe responderse SI ou NON.
- Lingua materna. Na etapa de educación infantil deberase escoller a lingua materna da/o alumna/o.

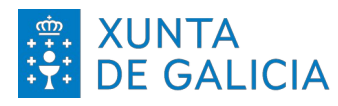

# **XUNTA DE GALICIA CONSELLERÍA DE EDUCACIÓN,** CIENCIA, UNIVERSIDADES E FORMACIÓN PROFESIONAL

| AdmisionAlumnado                                                                                                    |                                                                                                    | 👔 🖧 🎴 😵 Responsable Au Elio les Probas. Usuario Probas. |
|----------------------------------------------------------------------------------------------------|----------------------------------------------------------------------------------------------------|---------------------------------------------------------|
| 1 Inicio<br>2 Solicitudes ~                                                                                                    | Proceso de Matrícula                                                                                                    |                                                         |
| 2.1 Reserva     ∧       2.2 Adminión     ∧       2.4 Matricula     ∠       2.4.1 Crear     ∠       2.6 As miñas solicitudes     11 Axuda | Prema aoul para recuertar as instruccións do centro para cumolimentar a matricula  Persoa solicitante (proxenitora, titora ou acolledora) Instre *  Instre te  Instre te  Instre | Segindo sprillo<br>Proces                               |
|                                                                                                    | Outra persoa proxenitora, titora ou acolledora Norre Primero aperico Primero aperico Alumno/a Norre * Primero aperico * Primero aperico *                                                                                                    | Segundo soli do                                         |
|                                                                                                    | TeoDNANE DUNKE                                                                                                    |                                                         |

#### Vista do móbil:

| AdmisionAlumnado                | titora ou acolledora) <sup>1</sup> |
|---------------------------------|------------------------------------|
| Proceso de Matrícula            | Nome *                             |
|                                 | Solicitante                        |
|                                 | Primeiro apelido *                 |
|                                 | Probas                             |
| Prema aquí para recuperar as    | Segundo apelido                    |
| instruccións do centro para     | T. (D.11.0.17)                     |
| complimental a matricula        | TIPO DNI/NIE                       |
| Persoa solicitante (proxenitora | DNI/NIE*                           |
| titora ou acolledora) 1         | T00000000                          |
|                                 | Tipo de vía                        |
| Nome *                          | Rua                                |
| Solicitante                     | Nome da vía *                      |
| Primeiro apelido *              | San Caetano                        |
| Probas                          | Número Bloque Andar Porta          |
| Segundo apelido                 |                                    |
|                                 | Código postal *                    |
| Tipo DNI/NIE                    | 15781                              |
| DNU                             |                                    |

#### Datos en función da etapa educativa ou do curso no que se matricula o alumnado

Segundo a etapa educativa ou o curso no que se matricule a alumna ou o alumno pódense realizar diferentes escollas. A pantalla sempre mostrará as áreas ou materias obrigatorias ou comúns e as opcións a escoller:

- Educación Infantil: debe seleccionarse entre Atención educativa ou ensinanzas relixiosas.
- Educación Primaria: debe seleccionarse entre Proxecto Competencial ou ensinanzas <u>relixiosas.</u>
- 1º e 2º da ESO: debe seleccionarse:
  - entre Proxecto Competencial ou ensinanzas relixiosas
  - idioma das materias Lingua Estranxeira (Inglés) e Segunda Lingua Estranxeira (Francés)
- **3º da ESO**: debe seleccionarse:
  - entre Proxecto Competencial ou ensinanzas relixiosas

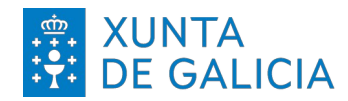

XUNTA<br/>DE GALICIACONSELLERÍA DE EDUCACIÓN,<br/>CIENCIA, UNIVERSIDADES E<br/>FORMACIÓN PROFESIONAL

- idioma da materia Lingua Estranxeira •
- 1 materia optativa (poderá indicar 1 materia optativa: ordenada por preferencia • empregando números desde o 1) : Francés ou Educación dixital.
- no caso de que o centro oferte Segunda Lingua Estranxeira como optativa, • tamén seleccionarase o idioma
- 4º da ESO: debe seleccionarse:
  - entre Proxecto Competencial ou ensinanzas relixiosas
  - entre matemáticas A e matemáticas B
  - idioma da materia Lingua Estranxeira
  - 1 materia de opción: Física e Química <u>ou</u> Latín.
  - 1 materia optativa: Francés ou Expresión Artística

#### Vista da computadora:

| - |                                                                                                    |                                        |             |
|---|----------------------------------------------------------------------------------------------------|----------------------------------------|-------------|
| ł | 2º de Bacharelato (Ordinario)                                                                                                    |                                        |             |
|   | Materias Comúns:<br>III Educación Física<br>III Filosoffa<br>III Historia de España<br>III Lingua castelá e literatura I<br>III Lingua castelá e literatura I<br>III Lingua galega e literatura I<br>III Lingua galega e literatura I<br>III Lingua galega e literatura I<br>IIII Lingua galega e literatura I<br>IIII Lingua galega e literatura I<br>IIIIIIIIIIIIIIIIIIIIIIIIIIIIIIIIIII |                                        |             |
| Ŀ | Proxecto Competencial ou Ensinanzas relixiosas: *                                                                                                    |                                        |             |
| Ľ | – Seleccione un elemento – 💌                                                                                                    |                                        |             |
|   | - Seleccione un elemento                                                                                                    |                                        |             |
| Ľ |                                                                                                    |                                        |             |
| Ľ | Materia Obrigatoria a Elexir: *                                                                                                    |                                        |             |
| Ľ | - Seleccione un elemento - V                                                                                                    |                                        |             |
| Ľ | Materias de Opcion da Modalidade (elixe mínimo 2 e indica a pre<br>Seleccionar                                                                                                    | eterencis).*<br>Materias               | Preferencia |
| ľ | 0                                                                                                    | Análise musical II                     |             |
| ľ | D                                                                                                    | Artes Escénicas II                     |             |
| ľ | D                                                                                                    | Bioloxía                               |             |
| ľ | 0                                                                                                    | Coro e Técnica Vocal II                |             |
|   | 0                                                                                                    | Debuxo técnico II                      |             |
|   | 0                                                                                                    | Empresa e Deseño de Modelos de Negocio |             |
|   | 0                                                                                                    | Física                                 |             |
| L | 0                                                                                                    | Grego II                               |             |
| L | 0                                                                                                    | Historia da arte                       |             |
| L | 0                                                                                                    | Historia da música e da danza          |             |
| L | 0                                                                                                    | Latin II                               |             |
|   | 0                                                                                                    | Literatura Dramática                   |             |
| L | 0                                                                                                    | Matemáticas aplicadas ás CC.SS II      |             |
| L | 0                                                                                                    | Química                                |             |
|   | 0                                                                                                    | Tecnoloxía e Enxeñaria II              |             |
| 1 | 0                                                                                                    | Xeografia                              |             |
| 1 | 0                                                                                                    | Xeoloxía e Ciencias Ambientais         |             |
|   |                                                                                                    |                                        |             |

#### Vista do móbil:

| Alumno/a                                                                             | Servizos complementarios                                                                                                    |
|--------------------------------------------------------------------------------------|----------------------------------------------------------------------------------------------------|
| Nome *                                                                               | Solicita servizo de transporte escolar                                                                                                    |
| Alumno                                                                               | 🔾 Sí 💿 Nan                                                                                                    |
| Primeiro apelido *                                                                   | Parada solicitada                                                                                                    |
| Probas                                                                               |                                                                                                    |
| Segundo apelido                                                                      | Solicita servizo de comedor escolar<br>Sí  Non                                                                                                |
| Tipo DNI/NIE<br>DNI V                                                                | Autorizacións                                                                                                    |
| DNI/NIE 🕜                                                                            | Uso da imaxe persoal/voz por parte do centro<br>O Sí                                                                                          |
| Centro docente e curso                                                               | 3º de ESO                                                                                                    |
| Código do centro *<br>360/3758<br>Nome do centro<br>IES Laxeiro                      | Materias Comuns:<br>Bioloxía e xeoloxía<br>Educación en Valores Cívicos e Éticos<br>Educación física<br>Educación efectes uteral a sudiminuel |
| Curso *                                                                              | Esica e química                                                                                                    |
| 3º Ensinanza secundaria obrigatoria 🗸                                                | Lingua castelá e literatura                                                                                                    |
| XUNTA CENSELLERÍA DE EDUCACIÓN,<br>CIENCIA, UNIVERSIDADES E<br>FORMACIÓN PROFESIONAL | XUNTA CONSELLERÍA DE EDUCAC<br>CIENCIA, UNIVERSIDADES I<br>DE GALICIA FORMACIÓN PROFESIONAI                                                   |

Páxina 9 de 12

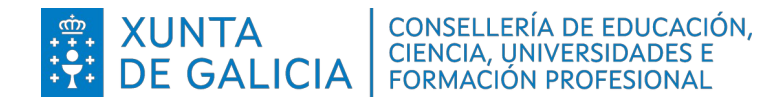

| -3º de ESO                                                                                                    | Materia Optativa (elixe e indica a preferencia):<br>Seleccionar Materias Preferencia    |  |  |  |  |  |
|----------------------------------------------------------------------------------------------------|-----------------------------------------------------------------------------------------|--|--|--|--|--|
| Materias Comuns:                                                                                                    | Cultura clásica                                                                         |  |  |  |  |  |
| Bioloxía e xeoloxía     Educación en Valores Cívicos e Éticos     Constante de la constante de la constan | Cultura<br>Financeira                                                                   |  |  |  |  |  |
| <ul> <li>Educación rísica</li> <li>Educación plástica, visual e audiovisual</li> <li>Física e química</li> </ul>                                                                                                    | Educación<br>Dixital                                                                    |  |  |  |  |  |
| Lingua castelá e literatura     Ingua aglega e literatura                                                                                                    | Oratoria                                                                                |  |  |  |  |  |
| Matemáticas     Música     Xeografía e historia                                                                                                    | Documentación que se                                                                    |  |  |  |  |  |
| Proxecto Competencial ou Ensinanzas<br>relixiosas: *                                                                                                    | achega                                                                                  |  |  |  |  |  |
| Proxecto competencial v                                                                                                    | A partir de 3º ESO: xustificante pago do<br>seguro obrigatorio<br>Achegar Documento     |  |  |  |  |  |
| Primeira Lingua Estranxeira: *                                                                                                    |                                                                                         |  |  |  |  |  |
| Materia Optativa (elixe e indica a preferencia):<br>Seleccionar Materias Preferencia                                                                                                    |                                                                                         |  |  |  |  |  |
| Cultura clásica                                                                                                    | Fotocopia DNI alumna/o (se non ten DNI<br>niden a folla de inscrición no revistro civil |  |  |  |  |  |
|                                                                                                    | su o portido do posemento)                                                              |  |  |  |  |  |
| DE GALICIA                                                                                                    | DE GALICIA                                                                              |  |  |  |  |  |

 Documentación que se achega: Ademais da solicitude de matrícula achegarase a seguinte documentación:

- Listar os documentos e achegar o acceso a modelos editables (URL, anexados a estas instrucións...). Por exemplo:

- Certificado de empadroamento
- Fotocopia DNI/NIE alumno
- Fotocopia DNI/NIE representantes legais
- Fotografía alumno
- Autorizacións para uso de imaxes, sección bilingües primaria, cuestionario lingua materna educación infantil e saída do centro. Descargar <u>AQUÍ.</u>

A documentación debe axuntarse a través da ligazón *Achegar Documento* (arquivos con formato *pdf, png, gif, jpeg* e cun peso máximo de 5 MB).

#### Vista da computadora:

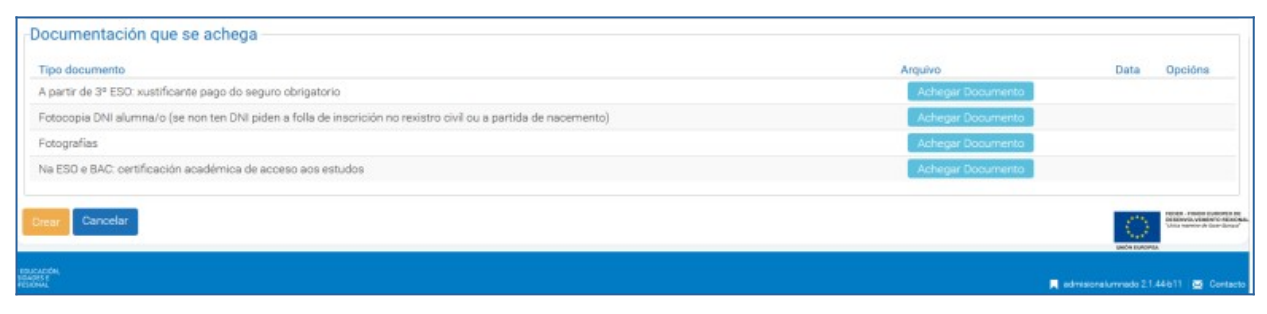

Vista do móbil:

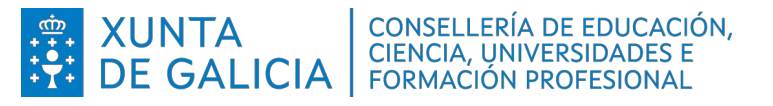

| Achegar Documento                                                                                                    | Achegar Documento                                                                    |
|----------------------------------------------------------------------------------------------------|--------------------------------------------------------------------------------------|
| Fotocopia DNI alumna/o (se non ten DNI<br>piden a folla de inscrición no rexistro civil<br>ou a partida de nacemento)<br>Achegar Documento | Fotografías<br>Achegar Documento                                                     |
| Fotografías<br>Achegar Documento                                                                                                    | Na ESO e BAC: certificación académica de<br>acceso aos estudos<br>Achegar Documento  |
| Na ESO e BAC: certificación académica de<br>acceso aos estudos<br>Achegar Documento                                                        | Crear<br>Cancelar                                                                    |
| XUNTA CONSELLERÍA DE EDUCACIÓN<br>CERCA, JUVERSIDADES E<br>DE GALICIA (MVERSIDADES E                                                       | XUNTA CENELLERÍA DE EDUCACIÓN<br>EDE GALICIA (DIVERSIDADE E<br>FORMACIÓN FROFEDIONAL |

A obrigatoriedade de entregar un documento non impide finalizar a formalización da matrícula.

Os documentos pendentes poderán entregarse no prazo establecido para a formalización da matrícula en liña a través da mesma aplicación ou, unha vez rematado o prazo de matrícula, soamente poderán achegarse de forma presencial.

### e) Finalizar a formalización da matrícula en liña

Para finalizar o procedemento de matrícula en liña deberase premer no botón *Crear*.

No caso de querer un xustificante da Solicitude de Admisión poderase obter dende a pantalla *2.6 As miñas solicitudes* premendo na opción *Resgardo Sol. Admisión*.

| AdmisionAlumnado                             | Ξ     |                                                                                              |                                                                 |                                                                               |                                                                                                    | •                    | <u> 1</u> 0 |                    | <b>e</b>              |                                      |                                               | Ċ         |
|----------------------------------------------|-------|----------------------------------------------------------------------------------------------|-----------------------------------------------------------------|-------------------------------------------------------------------------------|----------------------------------------------------------------------------------------------------|----------------------|-------------|--------------------|-----------------------|--------------------------------------|-----------------------------------------------|-----------|
| 1 Inicio<br>2 Solicitudes                    | ~     | As miñas solicitu                                                                            | ides                                                            |                                                                               |                                                                                                    |                      |             |                    |                       | Ano a                                | cadémico de traballo: :                       | 2025/2026 |
| 2.1 Reserva<br>2.2 Admisión<br>2.4 Matrícula | • • • | Na seguinte listaxe voste<br>Se a solicitude está en es<br>respecto.<br>Código da solicitude | ede pode ver as solicitude<br>stado Asignada, pero na l<br>Nome | s que presentou, o centro onde<br>istaxe definitiva vostede non tiv<br>Centro | roi tramitada e o estado no que se atopa.<br>No praza no centro que indicou como primeira opo<br>Qurso | ión, a asign<br>Esta | ación fo    | i realizada por pa | rte da comisió<br>Cen | in de escolarización<br>tro aslanado | , deberá recibir notifica<br>Opcións          | ición ao  |
| 2.6 As miñas solicitude<br>11 Axuda          | s     | Xerar Listado Admitidos                                                                      | Probas , Alumno<br>Rexistrar Matrícula                          | 36013758-IES Laxeiro                                                          | 3º Ensinanza secundaria obrigatoria                                                                    | Asig                 | nada pr     | ovisionalmente     | 360                   | 13758-IES Laxeiro                    | Opcións V<br>sgardo Sol. Admisión<br>tricular |           |

Vista do móbil:

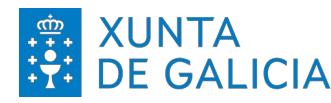

# **XUNTA DE GALICIA** CONSELLERÍA DE EDUCACIÓN, CIENCIA, UNIVERSIDADES E FORMACIÓN PROFESIONAL

| Se a solicitude está en estado Asignada, pero na listaxe definitiva vostede non tivo primeira opción, a asignación foi realizada por parte da comisión de escolarización, deberá recibir notificación ao respecto.<br>Se a solicitude está en estado Asignada, pero na listaxe definitiva vostede non tivo primeira opción, a asignación foi realizada por parte da comisión de escolarización, deberá recibir notificación ao respecto.<br>Selicitude está en estado Asignada, pero na listaxe definitiva vostede non tivo primeira opción, a asignación foi realizada por parte da comisión de escolarización, deberá recibir notificación ao respecto.<br>Selicitude:<br>Probas, Alumno<br>36013758-IES Laxeiro<br>3º Ensinanza secundaria obrigatoria<br>Asignada provisionalmente<br>Opcións ✓<br>Nerar Listado Admitidos<br>Rexistrar Matricula                                                                                                    | AdmisionAlumnado                                                                                                    | ioi tramitada e o estado no que se atopa.                                                                                                    |  |  |  |  |  |  |
|----------------------------------------------------------------------------------------------------|----------------------------------------------------------------------------------------------------|----------------------------------------------------------------------------------------------------|--|--|--|--|--|--|
| Na seguinte listaxe vostede pode ver as solicitudes que presentou, o centro onde foi tramitada e o estado no que se atopa.       Prelizada por parte da comisión de escolarización, deberá recibir notificación ao respecto.         Selicitude:       Probas, Alumno         arentarización, deberá recibir notificación ao respecto.       Solicitude:         Solicitude:       Probas, Alumno         3001758-IES Laxeiro       3º Ensinanza secundaria obrigatoria         Asignada provisionalmente       Opcións ♥         3º Ensinanza secundaria obrigatoria       Asignada provisionalmente         Opcións ♥       Rexistrar Matricula                                                                                                    | As miñas solicitudes                                                                                                    | Se a solicitude está en estado Asignada,<br>pero na listaxe definitiva vostede non tivo<br>praza no centro que indicou como<br>primeira opción, a asignación foi<br>realizada por parte da comisión de<br>escolarización, deberá recibir notificación<br>ao respecto. |  |  |  |  |  |  |
| Solicitude está en estado Asignada,<br>pero na listaxe definitiva vostede non tivo<br>praza no centro que indicou como<br>primeira opción, a asignación foi<br>realizada por parte da comisión de<br>escolarización, deberá recibir notificación<br>ao respecto.<br>Solicitude:<br>Probas, Alumno<br>36013758-IES Laxeiro<br>3º Ensinanza secundaria obrigatoria<br>Asignada provisionalmente<br>Opcións ✓<br>CONSELLERA DE EDICACIÓN<br>CENCIA UNITA                                                                                                    | Na seguinte listaxe vostede pode ver as<br>solicitudes que presentou, o centro onde<br>foi tramitada e o estado no que se atona |                                                                                                    |  |  |  |  |  |  |
| Selicitude esta en estado Asignada,<br>pero na listaxe definitiva vostede non tivo<br>praza no centro que indicou como<br>primeira opción, a asignación foi<br>realizada por parte da comisión de<br>escolarización, deberá recibir notificación<br>ao respecto.       Probas, Alumno<br>36013758-IES Laxeiro<br>3º Ensinanza secundaria obrigatoria<br>Asignada provisionalmente         Solicitude:<br>Probas, Alumno<br>36013758-IES Laxeiro<br>3º Ensinanza secundaria obrigatoria<br>Asignada provisionalmente       Opcións ✓         Solicitude:<br>Probas, Alumno<br>36013758-IES Laxeiro<br>3º Ensinanza secundaria obrigatoria<br>Asignada provisionalmente       Opcións ✓         Opcións ✓       Kexistrar Matricula         Opcións ✓       Rexistrar Matricula                                                                                                    |                                                                                                    | Solicitude:                                                                                                    |  |  |  |  |  |  |
| praza no centro que indicou como<br>primeira opción, a asignación foi<br>realizado por parte da comisión de<br>escolarización, deberá recibir notificación<br>ao respecto.       3º Ensinanza secundaria obrigatoria<br>Asignada provisionalmente         Solicitude:<br>Probas, Alumno<br>30013758-IES Laxeiro<br>3º Ensinanza secundaria obrigatoria<br>Asignada provisionalmente       Opcións ✓         Opcións ✓       Xerar Listado Admitidos         Opcións ✓       Rexistrar Matricula         Opcións ✓       Rexistrar Matricula                                                                                                    | pero na listaxe definitiva vostede non tivo                                                                                     | Probas , Alumno                                                                                                    |  |  |  |  |  |  |
| 3º Ensinanza secundaria obrigatoria         Asignada provisionalmente         Solicitude:         Probas, Alumno         36013758-IES Laxeiro         3º Ensinanza secundaria obrigatoria         Asignada provisionalmente         Opcións ✓         Verar Listado Admitidos         Rexistrar Matricula         Opcións ✓         Opcións ✓         Conselles de EDUCACIÓN                                                                                                    | praza no centro que indicou como                                                                                                | 36013758-IES Laxeiro                                                                                                    |  |  |  |  |  |  |
| escolarización, deberá recibir notificación<br>ao respecto.<br>Solicitude:<br>Probas, Alumno<br>36013758-IES Laxeiro<br>3° Ensinanza secundaria obrigatoria<br>Asignada provisionalmente<br>Opcións ✓<br>Constituente entre constituente entre constit | realizada por parte da comisión de                                                                                              | 3º Ensinanza secundaria obrigatoria<br>Asignada provisionalmente                                                                                                    |  |  |  |  |  |  |
| ab respecto.       Opcións V         Solicitude:       Respecto.         Probas, Alumno       Soli. Admisión         36013758-IES Laxeiro       Matricular         30° Ensinanza secundaria obrigatoria       Asignada provisionalmente         Opcións V       Rexistrar Matricula         Opcións V       Consetteria de Educación         Consetteria de Educación       Consetteria de Educación                                                                                                    | escolarización, deberá recibir notificación                                                                                     |                                                                                                    |  |  |  |  |  |  |
| Solicitude:<br>Probas, Alumno<br>36013758-IES Laxeiro<br>3° Ensinanza secundaria obrigatoria<br>Asignada provisionalmente<br>Opcións V<br>REXXUNTA<br>CONSELLERA DE EDUCACIÓN<br>CENERAL ERIA DE EDUCACIÓN<br>CENERAL ERIA DE EDUCACIÓN                                                                                                    | ao respecto.                                                                                                    | Opcións 🗸                                                                                                    |  |  |  |  |  |  |
| Probas, Alumno<br>36013758-IES Laxeiro<br>3º Ensinanza secundaria obrigatoria<br>Asignada provisionalmente<br>Opcións V<br>ENCIA LINIVERSIDADES E<br>CONSELLERIA DE EDUCACIÓN<br>CENCIA LINIVERSIDADES E<br>CONSELLERIA DE EDUCACIÓN                                                                                                    | Solicitude:                                                                                                    | Hesgardo Sol. Admisión                                                                                                    |  |  |  |  |  |  |
| 36013758-IES Laxeiro     Xerar Listado Admitidos       3º Ensinanza secundaria obrigatoria     Rexistrar Matricula       Asignada provisionalmente     Rexistrar Matricula       Opcións ✓     Encla De EDUCACIÓN       ENCLA UNIVERSIDADES E     ENCLACIÓN                                                                                                    | Probas , Alumno                                                                                                    | Matricular                                                                                                    |  |  |  |  |  |  |
| 3° Ensinanza secundaria obrigatoria<br>Asignada provisionalmente<br>Opcións ✓<br>Consellería de Educación<br>CENCAL UNIVERSIDADES E<br>CENCAL UNIVERSIDADES E                                                                                                    | 36013758-IES Laxeiro                                                                                                    | Xerar Listado Admitidos                                                                                                    |  |  |  |  |  |  |
| Asignada provisionalmente Rexistrar Matricula Opcións                                                                                                    | 3º Ensinanza secundaria obrigatoria                                                                                             |                                                                                                    |  |  |  |  |  |  |
| Opcións V                                                                                                    | Asignada provisionalmente                                                                                                    | Rexistrar Matricula                                                                                                    |  |  |  |  |  |  |
| XUNTA CONSELLERÍA DE EDUCACIÓN.                                                                                                    | Opcións 🗸                                                                                                    |                                                                                                    |  |  |  |  |  |  |
| TE DE GALICIA FORMACIÓN PROFESIONAL DE GALICIA FORMACIÓN PROFESIONAL                                                                                                    | CONSELLERÍA DE EDUCACIÓN,<br>CIENCIA, UNIVERSIDADES E<br>DE GALICIA FORMACIÓN PROFESIONAL                                       | XUNTA CONSELLERÍA DE EDUCACIÓ<br>DE GALICIA FORMACIÓN PROFESIDADES                                                                                                    |  |  |  |  |  |  |